## SFTP ENABLED SATELLITE DATA DOWNLOAD PROCEDURE

To meet NRSC security guidelines and user convenience, we have migrated our software from **FTP to SFTP** mode of downloading the data. The following are options for download

## **Option 1:**

Users can also download the products from application using <a href="https://uops.nrsc.gov.in/ImgeosUops/FinalImgeosUops/Final

Clear the browser cache

1. First login with UOPS registered login and password.

- 2. Click the tab 'Product' and then, the tab 'FTP Download'.
- 3. Now, the following details have to be entered

SFTP host: <u>ftp1.nrsc.gov.in</u>

User Id: xxxxxx

Password: xxxxx

4. Click on 'Connect'

5. Product list will be displayed, after which individual products can be downloaded by clicking on it.

**Option 2:** On user/client side the downloads are to be done through software like **FileZilla**, **PSFTP**, **WinSCP** etc. on Windows environment. It is mandatory to specify application port **No 22.** 

In case of any inconvenience for usage of SFTP please contact at following numbers 04023884436/ 08542225325/ 04023884431